# Manual til at kopiere en tekstside

# Åbn afdelingen z\_Nyhedsbreve

Stil dig på den side, du ønsker at kopiere (Her Natur & suppe)

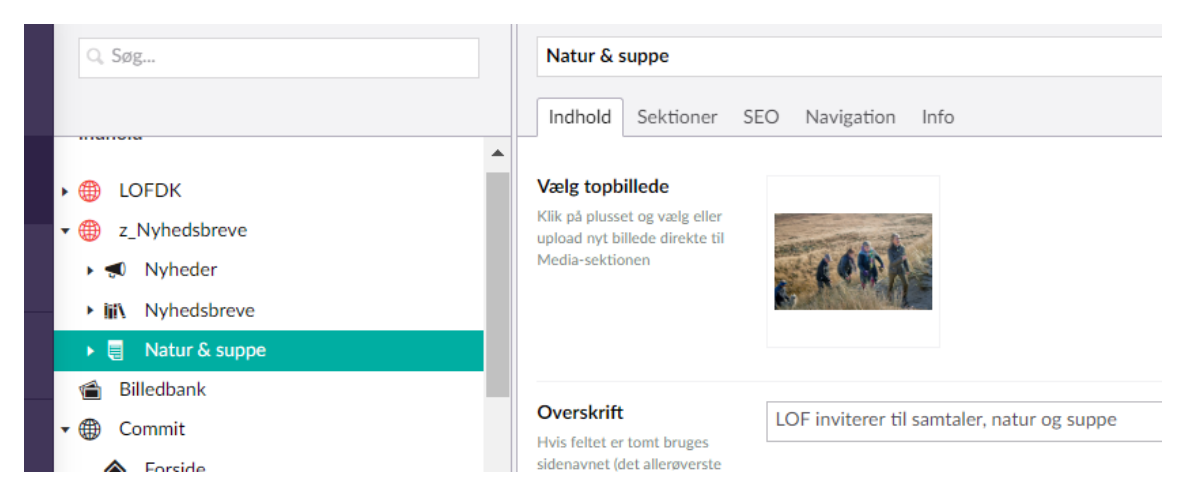

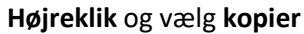

|                                              |                                    | vigation              |
|----------------------------------------------|------------------------------------|-----------------------|
| ▶ ⊕ LOFDK                                    | + Opret                            |                       |
| ▼ ⊕ z_Nyhedsbreve                            | × Slet                             | The A                 |
| 🕨 剩 Nyheder                                  | Opret indholdsskabe                | elon                  |
| ▶ iii\ Nyhedsbreve                           | J Flyt                             | ALC: NOT              |
| 🕨 🗐 Natur & suppe                            | 🗋 Kopier                           | 7                     |
| 📹 Billedbank                                 | Skift dokumenttype                 |                       |
| - 🌐 Commit                                   | d Skire dokumenteype               | viterer til s         |
| ♠ Forside                                    | Į Sortér                           |                       |
| 🕨 剩 Nyheder                                  | 🖍 Fortryd ændringer                |                       |
| 🕨 🗐 Kontakt                                  | O Revisionsspor                    | r du til frisl        |
| ▶ iii\ Nyhedsbreve                           | 🚱 Udgiv                            | kab.                  |
| <ul> <li>Genanvendelige sektioner</li> </ul> | <ul> <li>Tilføi domæne</li> </ul>  |                       |
| Genanvendelige bokse                         | n moj domene                       |                       |
| Q Søgeresultat                               | 🖼 Rettigheder                      |                       |
| 🔀 Siden findes ikke                          | Offentlig adgang                   |                       |
| 🕨 🗐 Information                              | <ul> <li>Notificeringer</li> </ul> |                       |
| ► •€ Kurser                                  | Send til oversættelse              | terer tilbag          |
| • Foredrag                                   | D Conindims elemente               | -                     |
| • Oplevelser                                 | J Genindiæs elemente               | Formater <del>+</del> |
| Sneglebagningsvideo                          |                                    |                       |

## Kik på globussen ud for din egen afdeling (Her lof.dk) Så er tekstsiden kopieret.

| SD         | Q. Søg                                                             | Kopier                                                      |   |
|------------|--------------------------------------------------------------------|-------------------------------------------------------------|---|
| D          | <ul> <li>▶ ■ Inspiration</li> <li>▼ ■ Natur &amp; suppe</li> </ul> | ► ↓ LOFDK                                                   | • |
| <b>)</b>   |                                                                    | <ul> <li>Billedbank</li> <li>Commit</li> </ul>              |   |
| <b>م</b> ر | <ul> <li>Ud i naturen</li> </ul>                                   | ▶ ⊕ DLDP<br>▶ ⊕ idetraef                                    |   |
| ¢          | <ul> <li>✓ ⊕ z_Nyhedsbreve</li> <li>→ ◄ Nyheder</li> </ul>         | <ul><li>inspiration</li><li>imiforedrag</li></ul>           |   |
| •          | ▶ <b>iii\</b> Nyhedsbreve                                          | <ul> <li>→ ⊕ vanebryderne</li> <li>→ ⊕ vesterbro</li> </ul> |   |

# Nu skal siden offentliggøres Stil dig på siden og **højreklik.** Vælg **udgiv**

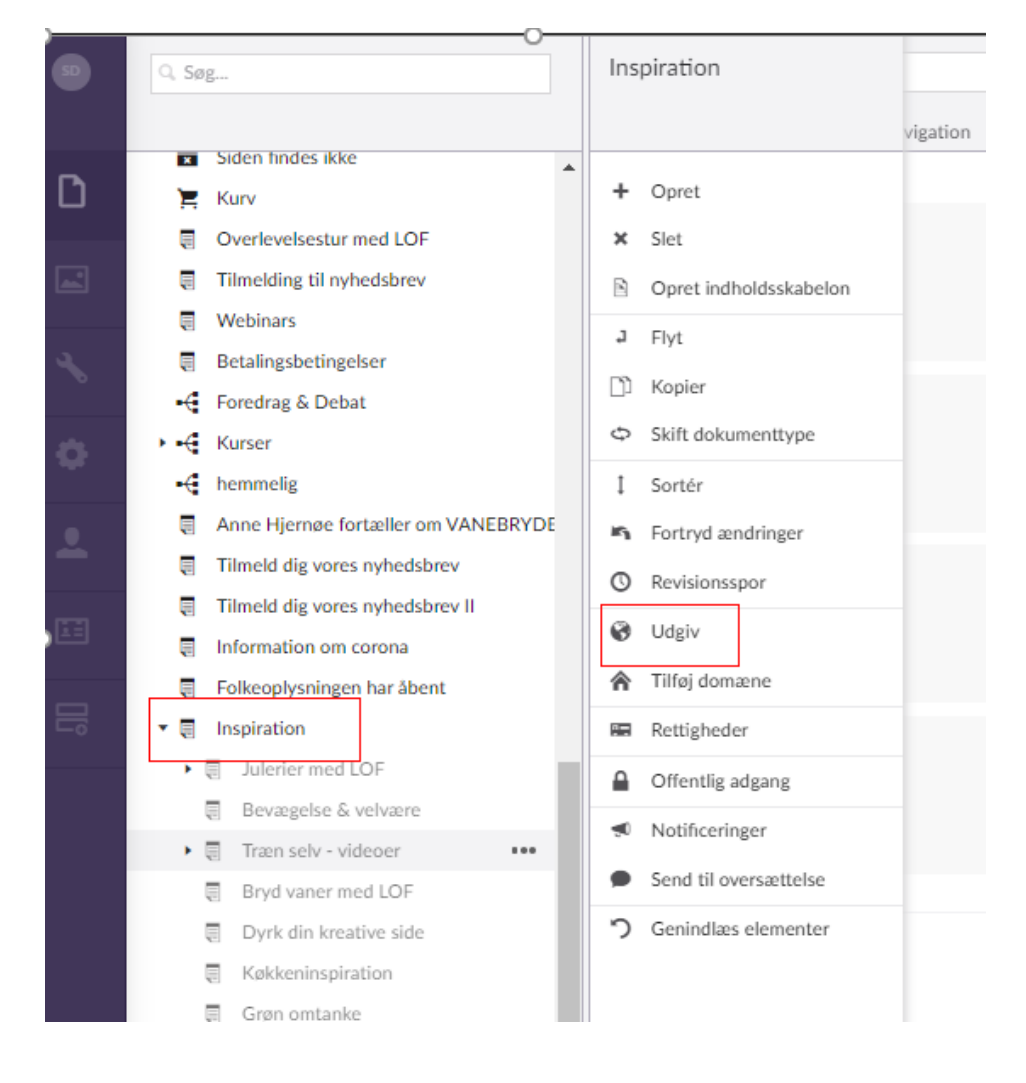

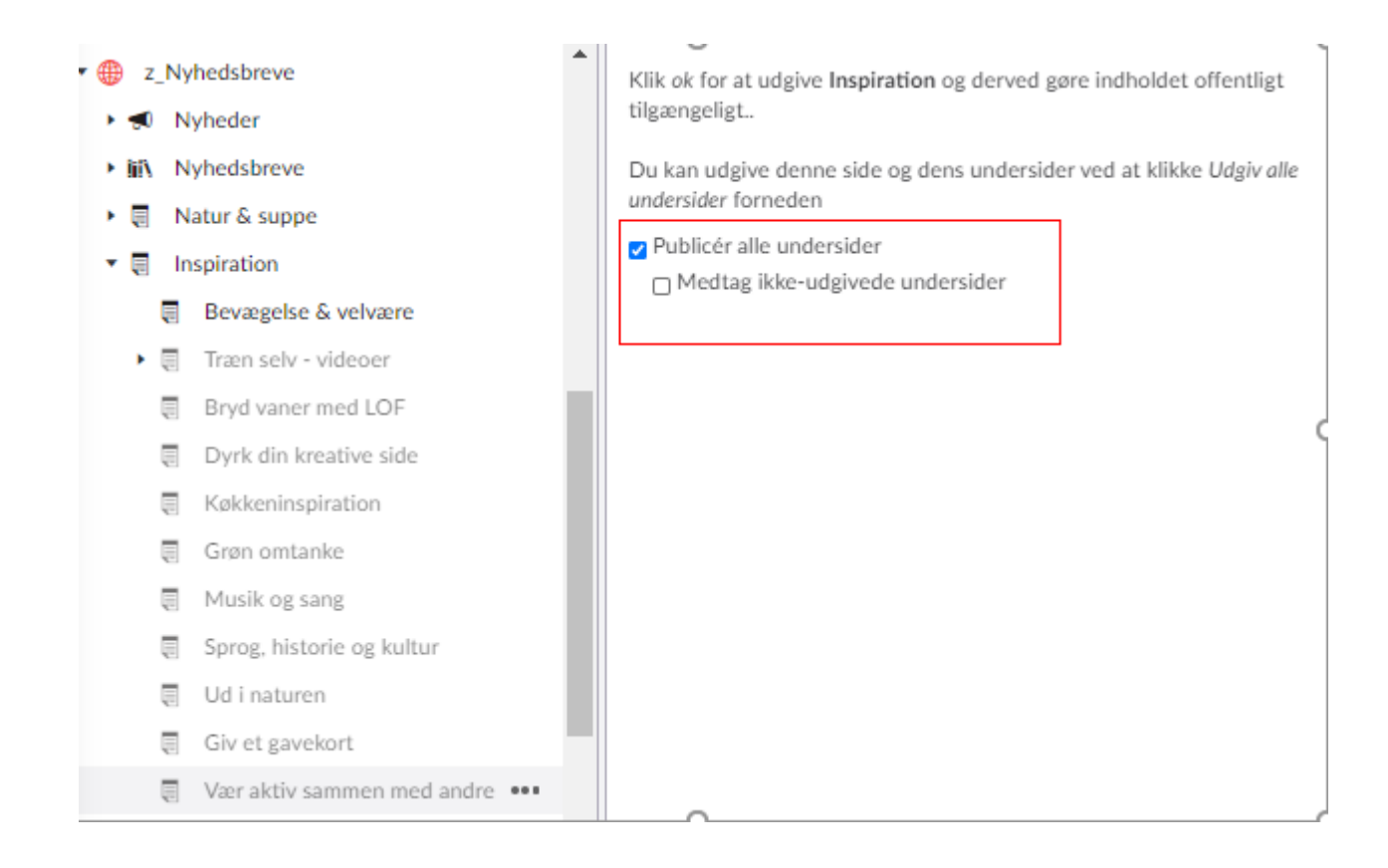

Klik på **publicer alle undersider** Klik på **Gem og udgiv.** 

## Gør tekstsiden synlig

Tekstsiden ligger nu på dit "lager" i Umbraco. Du skal nu vælge, hvor tekstiden skal vises på hjemmsiden. Du kan for eksempel oprette et element i rotatoren, hvor du indsætter et billede og lægger tekstsiden ind som et link. Du kan også oprette en stor eller en almindelig boks og sætte et billede ind samt et link til tekstsiden.

Du kan se, hvordan du opretter bokse og redigerer rotatoren i vores hjemmesidemanual, som ligger på <u>www.lofnet.dk/skoleleder/it/</u>

## Læg tekstsiden i topmenuen

Hvis tekstsiden skal ligge i topmenuen, skal du vælge fanebladet **Navigation** og bruge skyderen ud for **Tilføj** som menupunkt i topnavigation.

| Q, Søg                                                                                     | Om LOF                                                                                            |  |  |
|--------------------------------------------------------------------------------------------|---------------------------------------------------------------------------------------------------|--|--|
|                                                                                            | Indhold Sektioner SEO Navigation Info                                                             |  |  |
| <ul> <li>valby</li> <li>Forside</li> <li>Kurser</li> <li>Oplevelser og Foredrag</li> </ul> | Skjul side i navigationer Vis Skjul<br>Hvis ja vil siden ikke blive vist<br>i kolonnenavigationen |  |  |
| 🕨 🗐 Om LOF                                                                                 | Skjul side i XML Vis Skjul                                                                        |  |  |
| <ul> <li>▶ ¶ Nyheder</li> <li>▶ ₩ Nyhedsbreve</li> <li>&gt; ➡ Sektioner</li> </ul>         | Hvis ja vil siden ikke være en<br>del af sitemap, som bliver læst<br>af søgemaskiner              |  |  |
| Bokse     Søgeresultat                                                                     | Tilføj som menupunkt i Nej Ja<br>topnavigation                                                    |  |  |
| <ul> <li>Siden findes ikke</li> <li>Kurv</li> </ul>                                        | Hvis ja vil link til denne side<br>blive indsat i topnavigationen<br>lige før "Søg"               |  |  |

## Læg tekstsiden i burgermenuen

|   | Q. Søg                                     | Valby                                                                              |                                                                                       |                                                         | Mulighede         |  |
|---|--------------------------------------------|------------------------------------------------------------------------------------|---------------------------------------------------------------------------------------|---------------------------------------------------------|-------------------|--|
|   |                                            | Website Opsætning                                                                  | System Scripts SEO Naviga                                                             | tion Test Kort Info                                     |                   |  |
| ) | Indhold                                    | Burger-menu                                                                        | Burger-menu<br>Cipnil manapunktir i Gontakt LOF (internt link)<br>dradown             |                                                         |                   |  |
|   | 🕶 🏨 Valby                                  | dropdown                                                                           |                                                                                       |                                                         |                   |  |
|   | R Forside                                  |                                                                                    | Vores undervisere (internt li                                                         | nk)                                                     |                   |  |
|   | ▶ • € Kurser                               |                                                                                    |                                                                                       |                                                         |                   |  |
|   | <ul> <li>Oplevelser og Foredrag</li> </ul> |                                                                                    | Om LOF (internt link)                                                                 |                                                         |                   |  |
|   | ▶                                          |                                                                                    | C Nyheder (internt link)                                                              |                                                         |                   |  |
|   | ►                                          |                                                                                    |                                                                                       |                                                         |                   |  |
|   | ▶ 剩 Nyheder                                |                                                                                    | P (eksternt link)                                                                     |                                                         |                   |  |
|   | <ul> <li>W Nyhedsbreve</li> </ul>          |                                                                                    | (dokument link)                                                                       |                                                         |                   |  |
|   | ▶ 🖶 Sektioner                              |                                                                                    |                                                                                       |                                                         |                   |  |
|   | Bokse                                      |                                                                                    |                                                                                       | (+)                                                     |                   |  |
|   | Q. Søgeresultat                            |                                                                                    |                                                                                       |                                                         |                   |  |
|   | Siden findes ikke                          | Dropdown introtekst                                                                | Dropdown introtekst Hvis du har spørgsmål er du altid velkommen til at skrive til os. |                                                         |                   |  |
|   | E Kurv                                     |                                                                                    |                                                                                       |                                                         |                   |  |
|   |                                            |                                                                                    |                                                                                       |                                                         |                   |  |
|   |                                            |                                                                                    |                                                                                       |                                                         |                   |  |
|   |                                            |                                                                                    |                                                                                       |                                                         |                   |  |
|   |                                            |                                                                                    |                                                                                       |                                                         |                   |  |
|   |                                            |                                                                                    |                                                                                       | 16                                                      |                   |  |
|   |                                            | Dropdown introlink                                                                 |                                                                                       |                                                         | Nua               |  |
|   |                                            | Kan være internt link eller<br>eksternt (hvis email husk<br>malter foren admeren 1 | Telcst                                                                                | Link                                                    | vindue            |  |
|   |                                            | linkfeltet)                                                                        | Læs om vores pdf farver her                                                           | https://lof.dk/media/1568/lof_web_farver_og_knapper.pdf | false Rediger Sle |  |

Stil dig på **Globusen.** Vælg fanebladet **Navigation**. Klik på +. Vælg **Internt link**. Træk tekstsiden ind. Skal du have genopfrisket, hvordan du lægger tekstider ind, så kig i vores samlede <u>Hjemmesidemanual</u>